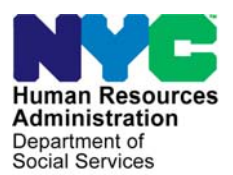

FAMILY INDEPENDENCE ADMINISTRATION

Seth W. Diamond, Executive Deputy Commissioner

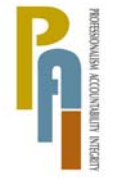

James K. Whelan, Deputy Commissioner Policy, Procedures, and Training

Lisa C. Fitzpatrick, Assistant Deputy Commissioner Office of Procedures

## POLICY BULLETIN #10-02-SYS

## **FS POS RELEASE NOTES VERSION 3.3.1**

| <b>Date:</b><br>January 20, 2010                        | Subtopic(s):<br>FS POS                                                                                                    |                                               |  |  |
|---------------------------------------------------------|----------------------------------------------------------------------------------------------------|-----------------------------------------------|--|--|
| This procedure can<br>now be accessed on the<br>FIAweb. | This policy bulletin is to inform Non Cash Assistance Food Stamp<br>Office staff that the latest version of the Paperless Office System<br>(POS) will migrate to production on January 11, 2010. Descriptions<br>of the changes can be found in FS POS Release Notes Version<br>3.3.1 (Attachment A) and the related Appendices (Attachments B,<br>C, and D). |                                               |  |  |
|                                                         | These release no                                                                                                    | tes can also be found on the HRA Intranet at: |  |  |
|                                                         | http://hrawebapps/k                                                                                                    | HRAintranet/CMT page template.cfm?page id=79  |  |  |
|                                                         | Effective January                                                                                                    | 11, 2010                                      |  |  |
|                                                         | Related Items:                                                                                                    |                                               |  |  |
|                                                         | PB #09-105-SYS<br>PB #09-129-SYS                                                                                                    |                                               |  |  |
|                                                         | Attachments:                                                                                                    |                                               |  |  |
| Please use Print on                                     | Attachment A FS POS Release Notes Version 3.3.1                                                                                                    |                                               |  |  |
| of forms.                                               | <sup>3</sup> Attachment B FS POS Release Notes: Appendix A                                                                                                    |                                               |  |  |
|                                                         | Attachment C FS POS Release Notes: Appendix B                                                                                                    |                                               |  |  |
|                                                         | Attachment D FS POS Release Notes: Appendix C                                                                                                    |                                               |  |  |
|                                                         |                                                                                                    |                                               |  |  |
|                                                         |                                                                                                    |                                               |  |  |

## Attachment A FS POS Release Notes Version 3.3.1 January 11, 2010

These Release Notes contain descriptions of changes in FS POS Release 3.3.1, scheduled for January 11, 2010. These have been distributed via HRA email. If you would like to be added to the distribution list, please contact **Sandra Hilton**. These and prior Release Notes may also be found on the HRA Intranet at <a href="http://hrawebapps/HRAintranet/CMT">http://hrawebapps/HRAintranet/CMT</a> page template.cfm?page id=79

#### Table of Contents

| 1.  | FOOD STAMP (FS) TIME SAVERS FOR ENTRY OF UNEARNED INCOME AND RESOURCES   | 2 |
|-----|--------------------------------------------------------------------------|---|
| 2.  | FS CHANGE CASE DATA UPDATE                                               | 2 |
| 3.  | MOVE OF DEFERRED APPLICATION CASES TO MPU QUEUES FOR F15 AND F61         | 3 |
| 4.  | NEW FS TAD BUSINESS RULES                                                | 3 |
| 5.  | DUE DATES FOR FS RECERTIFICATION ACTIVITIES IN QUEUES                    | 3 |
| 6.  | FS RECERTIFICATION LOG UPDATE                                            | 3 |
| 7.  | SAVED APPLICATION FORM (LDSS-4826) FOR TELEPHONE INTERVIEWS              | 4 |
| 8.  | PRINTED FORMS IN FS RECEPTION INTAKE AND FS LOGS                         | 4 |
| 9.  | ADDITIONAL FORMS AVAILABLE IN PRINT FORMS WINDOW                         | 4 |
| 10. | PRINTING OF W-119D ELIGIBILITY FACTORS AND SUGGESTED DOCUMENTATION GUIDE | 4 |
| 11. | UPDATE TO DOCUMENTATION REQUESTED ON W-113K FOR EARNED INCOME            | 4 |
| 12. | UPDATE TO POTENTIAL IVRS INDICATOR IN CASE MEMBER WINDOW IN FS RECERT    | 4 |
| 13. | REVISED MESSAGES FOR VITAL RECORDS COLLATERAL CALL                       | 5 |
| 14. | ADDITIONAL INFORMATION WINDOW UPDATE IN ALIEN TYPE DETERMINATION SCRIPT  | 5 |
| 15. | CHANGES TO HEAT EXPENSE WINDOW                                           | 6 |
| 16. | INDIVIDUAL FOOD STAMP STATUS REASON TRANSMISSION RULE                    | 7 |
| 17. | SELECT EFFECTIVE DATE FOR BUDGET WINDOW                                  | 7 |
| 18. | SPECIAL ASSESSMENT REFERRAL                                              | 7 |
| 19. | REMINDER: APPENDICES                                                     | 7 |
|     |                                                                          |   |

# Attachment A FS POS Release Notes

Version 3.3.1 January 11, 2010

### 1. Food Stamp (FS) Time Savers for Entry of Unearned Income and Resources

In order to streamline the Food Stamp (FS) interviews and change activities, the presentation of unearned income and resource questions in the Food Stamp Paperless Office System (FS POS) will be updated. The new presentation of these questions will reduce the time it takes for an interviewer to record the applicant or participant's responses.

#### **Updated Unearned Income Windows**

The question set for unearned income will be streamlined in a similar manner to the presentation of the Income section in the LDSS-4826 (Food Stamp Benefits Application/Recertification) to reduce the time required to record the applicant's or participant's responses. If no one in the household receives unearned income, the number of the times that the Worker will need to click "No" will be reduced from seventeen (17) to six (6).

#### **Resources Window**

The detailed resource questions will be eliminated for categorically eligible applicants and participants. For these households, only the total resource amount will be recorded for the determination of eligibility for expedited service and WMS budgeting, and eighteen (18) questions will be removed from the question set.

#### Appendix A

For additional details, please see **Appendix A (FS Time Savers)** and refer to Policy Bulletin 09-129-SYS (Food Stamps [FS] Time Savers).

### 2. FS Change Case Data Update

The **Individual Status Change** window in the **FS Change Case Data** activity will be updated to allow the Eligibility Specialist to:

- activate or close individuals in sanctioned (SN) status;
- reject individuals in applying (AP) status;
- close individuals in single issue (SI) or (AC) active status.

#### **Current Status and Available New Status**

| Current Status | Available New Statuses |
|----------------|------------------------|
| AP             | SI, AC, RJ, SN         |
| SI             | AC, CL, SN             |
| AC             | SI, CL, SN             |
| RJ             | SI, AC                 |
| CL             | SI, AC                 |
| SN             | SI, AC, CL             |

### 3. Move of Deferred Application Cases to MPU Queues for F15 and F61

Deferred application cases from F15 (SSI Food Stamp Office) and F61 (Residential Treatment Food Stamp Center) will be moved to the MPU queues when the Supervisor completes the **Approve EFS Issuance** activity:

- The deferred application cases that receive Food Stamps (FS) under the expedited criteria from the following centers will move to the MPU Home Center SI Queue.
- The deferred application cases that do not receive FS under the expedited criteria from the following centers will move to the MPU Home Center AP Queue.

### 4. New FS TAD Business Rules

The FS TAD will be updated with new business rules for the effective date fields to help ensure that appropriate dates are entered:

- When the Eligibility Specialist enters a new value in the From suffix date field for a case in applying (AP) status, a new business rule will verify that the date is less than 30 days in the future.
- When the Eligibility Specialist enters a new value in the **To** suffix date field for a case in active (AC), single issue (SI) or closed (CL) status, a new business rule will verify that the date is less than 91 days after the 1<sup>st</sup> day of the current month.
- When the Eligibility Specialist enters a new value in the Individual Effective Date field for a case in applying (AP) status, a new business rule will verify that the date is less than 30 days in the future.
- When the Eligibility Specialist enters a new value in the Individual Effective Date field for a case in active (AC), single issue (SI) or closed (CL) status, a new business rule will verify that the date is less than 91 days after the 1<sup>st</sup> day of the current month.

### 5. Due Dates for FS Recertification Activities in Queues

The due date column in the FS POS queue for the FS recertification activities will be updated. The due date for the following activities will be set to the end date of the authorization/certification period:

- FS Recertification Interview
- Error Correction (EC) FS Recertification Interview
- Approve FS Recertification
- Approve EC FS Recertification

### 6. FS Recertification Log Update

The Food Stamp Recertification Log will be updated with a new column and filter:

 The current homebound indicator will be displayed and a new filter will be added to allow the center to view a list of homebound cases.

The Food Stamp Recertification Log will be updated with new rescheduling edits:

- Appointment rescheduling will be disabled after the 15th day of the final month of the certification period.
- New edits will prevent rescheduling on Sunday, holidays and non-business hours.

## Version 3.3.1 January 11, 2010

### 7. Saved Application Form (LDSS-4826) for Telephone Interviews

In order to allow additional review of application data through the forms saved in the HRA One Viewer, the **Food Stamp Application/Recertification Form** (LDSS-4826) will be saved in the **FS Application Interview** for telephone interview cases where:

- The Eligibility Specialist captures the electronic signature using the Food Stamp Applicant Signature Form (W-120) or the Food Stamp Benefits Application Attestation Signature Form (W-129B) in the FS Reception Intake activity or
- The Eligibility Specialist indicated that the paper Food Stamp Application/Recertification Form (LDSS-4826) was signed.

### 8. Printed Forms in FS Reception Intake and FS Logs

Forms printed in the FS Reception Intake, FS Application Log and FS Recertification Log windows will be available through the **Printed Forms** menu in the **Review Case** activity. The forms in these windows include:

- LDSS-3938, Food Stamp Application Expedited Processing Summary Sheet;
- W-119, Request for Contact on a Food Stamp Application;
- W-120, Food Stamp Applicant Signature Form;
- W-129A, Food Stamp Eligibility Interview Telephone Appointment Notice;
- W-129B, Food Stamp Benefits Application Attestation Signature Form;
- W-129PP, Food Stamp Eligibility Interview Appointment Notice;
- W-129RR, Notice of Food Stamp Recertification Appointment;
- W-680FF, Language Questionnaire.

### 9. Additional Forms Available in Print Forms Window

The following forms will be available in the **Print Forms** window for FS cases:

- LDSS-2474, SSI Referral
- W-700D, FIA School/Training Enrollment Letter

### 10. Printing of W-119D Eligibility Factors and Suggested Documentation Guide

The Eligibility Factors and Suggested Documentation Guide (W-119D) will automatically print when the Documentation Requirements and/or Assessment Follow-up Form (W-113K) is printed.

### 11. Update to Documentation Requested on W-113K for Earned Income

When the Eligibility Specialist indicates that documentation is needed on the **Is Employed** response window, the Documentation Requirements and/or Assessment Follow-up Form (W-113K) is prefilled with a request for "**Earned Income from Employer**".

Effective January 11, 2010, the W-113K will also be prefilled with a request for "**Documentation of the last 4 weeks of pay is required**" if the Eligibility Specialist requests that documentation is needed on the **Is Employed** response window.

### 12. Update to Potential IVRS Indicator in Case Member Window in FS Recert

The Potential **IVRS** indicator in the **Case Member Information** window in the **FS Recertification Interview** is set through a monthly file exchange process between Food Stamp POS and the Interactive Voice Response System (IVRS). The **Potential IVRS** field will be preset and protected by the file exchange to prevent the Worker from mistakenly removing this indicator.

## 13. Revised Messages for Vital Records Collateral Call

The messages in the Vital Records Collateral window will be updated to provide Workers with clearer instructions. For additional details, please review **Appendix B: Vital Records Collateral Call**.

### 14. Additional Information Window Update in Alien Type Determination Script

Individuals with an alien/citizenship indicator value of "T" (Parolees for less than 1 year) no longer require a date to be entered in the date entered country (DEC) field on the TAD. As a result, the edits for the **Date Physically Entered the US** field in the **Additional Information** window in the **Alien Type Determination Script** will be updated accordingly.

For additional information about this policy changes, please review **Policy Bulletin # 09-105-SYS** (Noncitizen-Related Systems and Processing Changes).

#### Additional Information window

| lien | Type Determination Script Addi                       | tional Information for <b>Example 1</b>                                                                                                    | ×        |
|------|------------------------------------------------------|----------------------------------------------------------------------------------------------------|----------|
| 1.   | Initial Summary<br>North American Indian Born in Can | Name Type Parolee for Less than One Year<br>SSN Date of Birth                                                                                                    | _        |
| 3.   | Hmong or Highland Laotian                            | Date of Status (DOS) from WMS                                                                                                    |          |
| 4.   | Victims of Trafficking and Violence                  | Date Entered Country (DEC) from WMS                                                                                                    |          |
| 5.   | Cuban/Haitian Entrants                               | Instructions<br>Please Read This Before Entering the Dates listed below !                                                                                                    |          |
| 6.   | Refugees or Amerasian Immigrants                     | For immigrants who were determined to be Battered Aliens (B) enter the Date of                                                                                                    |          |
| 7.   | Asylee                                               | Application, when determination for alien status 'B' was made, in the 'Date of Application<br>when alien status'B' was Determined'. For Legal Permanent Besidents (K) who have their   |          |
| 8.   | Deportation or Removal Withheld                      | Legal Permanent status for less than 5 years, you must investigate if they had other                                                                                                   |          |
| 9.   | Conditional Entrant                                  | qualified status prior to becoming an LPR. If prior status can be verified, you must enter the date when original status was obtained. Legal Permanent Residents (K). Paralees for all | Ţ        |
| 10.  | Legal Permanent Resident                             | Alien Number                                                                                                    | _        |
| 11.  | Parolee for at Least One Year                        | Does the Individual Have Employment Authorization Document I-688B or I-766?                                                                                                    | ð No     |
| 12   | Battered (Abused) Spouse and/or [                    | Does the Individual Have Social Security Card Authorizing Employment                                                                                                    | ) No     |
| 13.  | Parolee for Less than One Year                       | Dates                                                                                                    |          |
| 14   | PRUCOL (PA)                                          | Date of Entry (Alien Type R or F) 00/00/00                                                                                                    | 000      |
| 15   | PRUCOL (MA)                                          | Date Status Granted (Alien Type A, H, L, ∠, K, T or G)                                                                                                    | nnn      |
| 16   | Undocumented immigrant or non-im                     | Date Deportation/Removal Withheld (Alien Type J only) 00/00/00                                                                                                    | 000      |
| 17   | Additional Information for Mdsaonm                   | Certification (Initial Eligibility) Date (Alien Type D only) 00/00/00                                                                                                    | 000      |
|      |                                                      | Did the Individual Have Other Qualified Status Prior to Becoming an LPR?                                                                                                    | ) Ne     |
|      |                                                      | Prior Status Do you have documents to verify prior status?   Yes                                                                                                    | NO<br>NO |
|      |                                                      | Date the Individual Physically Entered the US (help?) 00/00/00                                                                                                    | 000      |
|      |                                                      | Does the individual have documents to verify U.S. residence prior to 8/22/96?                                                                                                    | ) Ne     |
|      |                                                      | Was this individual out of US since that date for 30 consecutive days (help?) Cyes (<br>or a total of more than 90 days?                                                               | ) No     |
|      |                                                      |                                                                                                    |          |
|      |                                                      |                                                                                                    |          |
|      |                                                      | Next Previous                                                                                                    | _        |
|      |                                                      |                                                                                                    |          |
|      |                                                      |                                                                                                    |          |
|      |                                                      |                                                                                                    |          |

# Attachment A **FS POS Release Notes**

Version 3.3.1 January 11, 2010

### **15. Changes to Heat Expense Window**

The heat expense window will be updated to add a new menu option, a new field, change field labels, remove a checkbox and add validations to the window.

Heat Expense Window

|             |                | Respo          | onse to Question      |                        |               |
|-------------|----------------|----------------|-----------------------|------------------------|---------------|
| Fuel Type   | Name On Bill   | Other          | Relation to Case Head | Verified Fuel Type and | l Name        |
| <u> </u>    |                |                |                       |                        |               |
|             |                |                |                       |                        |               |
| Amount Freq | Account Number | Company Name C | )ther Company Name    | Company Address        | Company Phone |
|             | 11             |                | J                     |                        | J             |
|             |                |                |                       |                        |               |
|             |                |                |                       |                        |               |
|             |                |                |                       |                        |               |
|             |                |                |                       |                        |               |
|             |                |                |                       |                        |               |
|             |                |                |                       |                        |               |
|             |                |                |                       |                        |               |
|             |                |                |                       |                        |               |
|             |                |                |                       |                        |               |
|             |                |                |                       |                        |               |
|             |                |                |                       |                        |               |
|             | Document       |                | Scan                  | Comment                |               |
| μ           |                |                |                       |                        |               |
|             |                | <u>0</u> K     | <u>C</u> ancel        |                        |               |
|             |                |                |                       |                        |               |

#### **Company Name options**

A new menu option of "Other" will be added in the Company Name field.

#### **Other Company Name Field**

A new field named Other Company Name will be added within the response window for the question "Do you or anyone who lives with you have a heat bill separate from your rent or shelter expense?" The new field will be enabled when "Other" is selected in the Company Name field.

If the Worker selects "Other" in the Company Name field, but fails to enter the other company name, the following error message will appear: "Please enter the Other Company Name"

#### Addition of Company Address Fields and Edits

New fields will be added to allow the Eligibility Specialist to enter the company name and address. This information is not required for Food Stamp cases, but assists the applicant/recipient in getting a higher HEAP grant.

#### New validations for account number

The Account Number field will have new validations when the selected company name is Con Edison or Keyspan and an account number is entered:

- When Con Edison is selected, at least 14 characters must be entered in the account number field.
- When Keyspan is selected, at least 10 characters must be entered in the account number field.

## Attachment A FS POS Release Notes Version 3.3.1 January 11, 2010

### 16. Individual Food Stamp Status Reason Transmission Rule

The transmission rule for the individual Food Stamp (FS) status reason "LZ" (Override code to reopen sanctioned individual) will be updated to ensure that it is always submitted when the user selects it in the FS TAD window.

### 17. Select Effective Date for Budget Window

The **Select Effective Date for Budget** window will be updated to prefill the beginning effective date field with the next budget cycle based on the current date and the "toe digit" for the case.

| Select Effective Date for Budget                              |  |
|---------------------------------------------------------------|--|
| Please enter the beginning<br>Effective Date for this budget. |  |
| ,<br>                                                         |  |
|                                                               |  |
| 12A09                                                         |  |
|                                                               |  |
|                                                               |  |
|                                                               |  |

The Worker will still be able to enter a different beginning effective date.

### **18. Special Assessment Referral**

Food Stamp Center staff can make a Special Assessment referral via the **Referrals** window in the **FS Recert Interview** activity.

#### Appendix C

For additional details, please see Appendix C (Special Assessment Referral).

### **19. Reminder: Appendices**

- Appendix A, FS Time Savers
- Appendix B, Vital Records Collateral Call
- Appendix C, Special Assessment Referral.

#### Overview

In order to streamline the food stamp application interview, the Food Stamp Division has requested changes to the presentation of unearned income and resource questions in the Food Stamp Paperless Office System.

The new presentation of these questions will reduce the time it takes for an interviewer to record the applicant or participant's responses.

#### **Affected Activities**

These changes will affect the following activities:

- FS Application Interview
- EC FS Application Interview
- FS Recert Interview
- EC FS Recert
- FS Change Case Data
- EC FS Change Case Data
- FS Sep Det Elig Decision
- EC FS Sep Det Elig Decision
- CBO FS Intake

#### **Current Income Windows**

The **Current Income** window currently appears when the Worker clicks the "Next" button in the **Employment Information** window.

Employment Information Window

| FS POS 3.3 - [EMPLOYMENT INFORMATION]                         | 2:20:00 PM   | Thursday, November 12, 3 | 2009 | =   |
|---------------------------------------------------------------|--------------|--------------------------|------|-----|
| File Edit Tools Window Help                                   |              |                          |      |     |
| INDICATE IF YOU OR ANYONE WHO LIVES WITH YOU THAT             | IS APPLYING: |                          | Yes  | No  |
| Is Employed?                                                  |              |                          | 0    | •[] |
| Is Self-Employed?                                             |              |                          | 0    | ©   |
| Is Unemployed?                                                |              |                          | 0    | •   |
| Participating In A Strike?                                    |              |                          | 0    | o   |
| Is Anyone in the Household a Migrant or Seasonal Farm Worker? |              |                          | 0    | ۲   |
|                                                               |              |                          |      |     |
|                                                               |              |                          |      |     |
|                                                               |              |                          |      |     |
|                                                               |              |                          |      |     |
|                                                               |              |                          |      |     |
|                                                               |              |                          |      |     |
|                                                               |              |                          |      |     |
|                                                               |              |                          |      |     |
|                                                               |              |                          |      |     |
|                                                               |              |                          |      | 1   |
| Spanish <u>Next</u> Previous                                  |              |                          |      |     |

Current Income Window – prior to revisions

| FS POS 3.3 - [Current Income]                                                    | 2:20:07 PM | Thursday, November 1: | 2, 2009 | I        |
|----------------------------------------------------------------------------------|------------|-----------------------|---------|----------|
| File Edit Tools Window Help                                                      |            |                       |         |          |
| INDICATE IF YOU OR ANYONE WHO LIVES WITH YOU R                                   | ECEIVES :  |                       | Yes     | No 🔺     |
| Unemployment Insurance Benefits?                                                 |            |                       | •       |          |
| Supplemental Security Income (SSI) Benefits?                                     |            |                       | 0       | 0        |
| Social Security Disability Benefits?                                             |            |                       | 0       | 0        |
| Foster Care Payments (Received)?                                                 |            |                       | 0       | 0        |
| Social Security Dependent Benefits?                                              |            |                       | 0       | 0        |
| Social Security Survivor's Benefits?                                             |            |                       | 0       | 0        |
| Social Security Retirement Benefits?                                             |            |                       | 0       | 0        |
| Retirement Benefits (Pensions)?                                                  |            |                       | 0       | 0        |
| Worker's Compensation?                                                           |            |                       | 0       | 0        |
| NYS Disability Benefits?                                                         |            |                       | 0       | 0        |
| Veteran's Pensions or Benefits?                                                  |            |                       | 0       | 0        |
| Education Grants Or Loans?                                                       |            |                       | 0       | 0        |
| Boarders/Lodgers Income (Received)?                                              |            |                       | 0       | 0        |
| Contributions/Gifts (Received - NOT Excess Rent, Tuition or Household Expenses)? |            |                       | 0       | 0        |
|                                                                                  |            |                       |         | <b>_</b> |
| Spanish <u>N</u> ext <u>P</u> revious                                            |            |                       |         |          |

| S POS 3.3 - [Current Income]                                                     | 2:20:28 PM Thursday, N | ovember 12, 2009 |
|----------------------------------------------------------------------------------|------------------------|------------------|
| ile Edit Tools Window Help                                                       |                        |                  |
| INDICATE IF YOU OR ANYONE WHO LIVES WITH YOU R                                   | IECEIVES :             | Yes No 🔺         |
| Foster Care Payments (Received)?                                                 |                        | 00               |
| Social Security Dependent Benefits?                                              |                        | 00               |
| Social Security Survivor's Benefits?                                             |                        | 00               |
| Social Security Retirement Benefits?                                             |                        | 00               |
| Retirement Benefits (Pensions)?                                                  |                        | 00               |
| √orker's Compensation?                                                           |                        | 00               |
| IYS Disability Benefits?                                                         |                        | 00               |
| /eteran's Pensions or Benefits?                                                  |                        | 00               |
| Education Grants Or Loans?                                                       |                        | 0.0              |
| Boarders/Lodgers Income (Received)?                                              |                        | 00               |
| Contributions/Gifts (Received - NOT Excess Rent, Tuition or Household Expenses)? |                        | 0.0              |
| Child Support Payments (Received)?                                               |                        | 00               |
| Alimony/Support (Received)?                                                      |                        | 0.0              |
| Has Other Income? If Yes, Please Specify.                                        |                        | • •              |
|                                                                                  |                        |                  |

For each question that appears in the **Current Income** window, the Worker must click "Yes" or "No" based on the applicant or participant's response. If the answer for the question is "Yes", a response window appears, allowing the Worker to enter additional information.

#### **Updated Unearned Income Windows**

This question set will be streamlined in a similar manner to the presentation of the Income section in the LDSS-4826 (Food Stamp Benefits Application/Recertification) to reduce the time required to record the applicant's or participant's responses. If no one in the household receives unearned income, the number of the times that the Worker will need to click "No" will be reduced from seventeen (17) to six (6).

The Worker will ask the applicant or participant whether anyone in the household receives SSI, social security disability benefits, social security dependent benefits, social security retirement benefits, social security survivor's benefits, retirement benefits (pensions) or veteran's pensions, benefits or aid and attendance. If no one in the household receives these types of income, the Worker will only need to click "No" once.

The Worker will then ask the applicant or participant whether anyone in the household receives foster care payments, NYS disability benefits, worker's compensation, boarder/lodger income, alimony/support or education grants or loans. If no one in the household receives these types of income, the Worker will only need to click "No" once.

If no one in the household receives the types of incomes listed, the revised **Current Income** will appear.

#### Unearned Income Window

| File Edit Tools Window Help<br>Inearned Income                                                                                                    | _            |          |           |      |
|----------------------------------------------------------------------------------------------------|--------------|----------|-----------|------|
| Does anyone in the household receive?<br>Supplemental Security Income (SSI) Benefits?<br>Social Security Disability Benefits?<br>Social Security Dependent Benefits?<br>Social Security Retirement Benefits?<br>Social Security Survivor's Benefits?<br>Retirement Benefits (Pensions)?<br>Veteran's Pensions/Benefits/Aid And Attendance? |              |          | Pres Pres | ∩ No |
| Does anyone in the household receive?<br>• Foster Care Payments [Received]?<br>• NYS Disability Benefits?<br>• Worker's Compensation?<br>• Boarders/Lodgers Income [Received]?<br>• Alimony/Support (Received]?<br>• Education Grants Or Loans?                                                                                            |              |          | C Yes     | C No |
| Spanish                                                                                                    | <u>N</u> ext | Previous |           |      |

If anyone in the household receives these types of income, the Worker will click "Yes" and an "Unearned window will appear. In this window, the Worker will indicate the type of income(s) received. When the

Worker clicks on a checkbox, the detailed response window will appear to allow the Worker to record the details of the income.

Unearned Income Types – Check all unearned income that apply – first window

| File Edit Tools Window Help                                                                            |
|----------------------------------------------------------------------------------------------------|
| Unearned Income Types                                                                                  |
| Check all Unearned Income that apply<br>(A separate Window will appear for each income type selected.) |
| Supplemental Security Income (SSI) Benefits?                                                           |
| Social Security Disability Benefits?                                                                   |
| C Social Security Dependent Benefits?                                                                  |
| Social Security Retirement Benefits?                                                                   |
| Social Security Survivor's Benefits?  Betirement Benefits (Pensions)?                                  |
| Veteran's Pensions/Benefits/Aid And Attendance?                                                        |
|                                                                                                    |
| Spanish OK                                                                                             |

Unearned Income Types - Check all unearned income that apply - second window

| ile Edit Tools Window Help                                                                             |
|----------------------------------------------------------------------------------------------------|
| nearned Income Types                                                                                   |
| Check all Unearned Income that apply<br>(A separate Window will appear for each income type selected.) |
| □ Foster Care Payments (Received)?                                                                     |
| NYS Disability Benefits?                                                                               |
| Boarders/Lodgers Income (Received)?                                                                    |
| Alimony/Support (Received)?                                                                            |
| Education Grants Or Loans?                                                                             |
|                                                                                                    |
|                                                                                                    |
|                                                                                                    |
|                                                                                                    |
| Spanish OK                                                                                             |

Sample of a response window – Social Security Dependent Benefits

| File Edit Tools Window Help                                                                            |                                              |
|----------------------------------------------------------------------------------------------------|----------------------------------------------|
| Unearned Income Types                                                                                  |                                              |
| Check all Unearned Income that apply<br>(A separate Window will appear for each income type selected.) |                                              |
| Supplemental Security Income (SSI) Benefits?                                                           |                                              |
| C Social Security Disability Benefits?                                                                 |                                              |
| ✓ Social Security Dependent Benefits?                                                                  | View / Edit                                  |
| Response to Questio                                                                                    | n                                            |
| Who Amount — Freque                                                                                    | sncy Start Date Expected End Date 00/00/0000 |
| DocumentScan                                                                                           | Comment                                      |
|                                                                                                    |                                              |
| <u>K</u>                                                                                               | <u>Cancel</u>                                |

Once the answers in the response window are recorded and the Worker clicks on the OK button, the Worker will return to the **Unearned Income Types** window and a **View/Edit** button will appear to allow the Worker to return to the response window if necessary.

Sample View/Edit button enabled

| File Edit Tools Window Help                                                                            |  |
|----------------------------------------------------------------------------------------------------|--|
| Unearned Income Types                                                                                  |  |
| Check all Unearned Income that apply<br>(A separate Window will appear for each income type selected.) |  |
| Supplemental Security Income (SSI) Benefits?                                                           |  |
| ☐ Social Security Disability Benefits?                                                                 |  |
| View / Edit                                                                                            |  |
| ☐ Social Security Retirement Benefits?                                                                 |  |
| Social Security Survivor's Benefits?                                                                   |  |
| Keurement Benefits (Pensions) /     Veteran's Pensions/Benefits/Aid And Attendance?                    |  |
|                                                                                                    |  |
| Spanish OK                                                                                             |  |

#### **Current Income Window – after revisions**

Following the **Unearned Income** window(s), the shorter **Current Income** window will allow the Worker to indicate whether anyone in the household receives unemployment insurance benefits (UIB), contribution or gifts, child support payments or other types of income.

#### Revised Current Income window

| File Edit Tools Window Help                                                         |       |          |
|-------------------------------------------------------------------------------------|-------|----------|
| INDICATE IF YOU OR ANYONE WHO LIVES WITH YOU RECEIVES :                             | Yes N | lo       |
| Unemployment Insurance Benefits?                                                    |       | •        |
| Contributions/Gifts (Received - NOT Excess Rent, Tuition or Household Expenses)?    | 0     | •        |
| Child Support Payments (Received)?                                                  | 0     | 0        |
| Has Other Income? Such as Training Allotment, Income from a Trust, Spina Bilida etc | 0     | •        |
|                                                                                     |       |          |
|                                                                                     |       |          |
|                                                                                     |       |          |
|                                                                                     |       |          |
|                                                                                     |       | <b>1</b> |
|                                                                                     |       |          |
|                                                                                     |       |          |
|                                                                                     |       |          |
|                                                                                     |       |          |
|                                                                                     |       |          |
|                                                                                     |       | 1        |
| Spanish Next Previous                                                               |       |          |

#### **Medical Window**

Following the Current Income window, the Medical window will appear. This window will not change.

| INDICATE IF YOU OR ANYONE WHO LIVES WITH YOU WHO IS APPLYING:                                        | Yes | No |
|----------------------------------------------------------------------------------------------------|-----|----|
| as Daily Activity Limited because of an Illness/Temporary Disability or is Blind, Sick or Disabled ? | •   | •  |
| as Any Type of Health/Hospital/Accident Insurance or Receives Assistance in Paying Medical Expenses? | 0   | o  |
| Pregnant?                                                                                            | 0   | o  |
| as Any Medical Bills Or Medically Related Expenses?                                                  | 0   | œ  |
|                                                                                                    |     |    |
|                                                                                                    |     |    |
|                                                                                                    |     |    |
|                                                                                                    |     |    |
|                                                                                                    |     |    |
|                                                                                                    |     |    |

#### **Resources Window**

The detailed resource questions will be eliminated for categorically eligible applicants and participants. For these households, only the total resource amount will be recorded for the determination of eligibility for expedited service and WMS budgeting, and eighteen (18) questions will be removed from the question set.

To distinguish the categorically eligible rules please refer to **Policy Bulletin #09-27-ELI Food Stamp Categorically Eligibility.** 

| Hie Eait Loois Window Heip                       |                |                       |       |          |
|--------------------------------------------------|----------------|-----------------------|-------|----------|
| INDICATE IF YOU OR AN                            | YONE WHO LIVES | WITH YOU WHO IS APPLY | /ING: | Yes No   |
| Total Amount of Available and Countable Resource | ces            |                       |       | <b>1</b> |
|                                                  |                |                       |       |          |
|                                                  |                |                       |       |          |
|                                                  |                |                       |       |          |
|                                                  |                |                       |       |          |
|                                                  |                |                       |       |          |
|                                                  |                |                       |       |          |
|                                                  |                |                       |       |          |
|                                                  |                |                       |       |          |
|                                                  |                |                       |       |          |
|                                                  |                |                       |       |          |
|                                                  |                |                       |       |          |
|                                                  |                |                       |       |          |
|                                                  |                |                       |       |          |
|                                                  |                |                       |       | I        |
| Spanish                                          | <u>N</u> ext   | Previous              |       |          |

Revised Resources Window for Categorically Eligible Household

For households that are not categorically eligible, the full resource question set will appear.

Resources Window with Full Question Set - for households that are not categorically eligible

| ile Edit Tools Window Help                                                                               |     |      |
|----------------------------------------------------------------------------------------------------|-----|------|
| INDICATE IF YOU OR ANYONE WHO LIVES WITH YOU WHO IS APPLYING:                                            | Yes | No _ |
| Is Anyone In Your Household An Immigrant Who Was Sponsored For Admission Into The US?                    |     | •    |
| Does The Step Parent Of Any Children Who Live With You Have Any Resources Or Receive Income Of Any Kind? | 0   | 0    |
| Does Anyone Applying Have a Child Under 18 Living Some Place Else?                                       | 0   | 0    |
| Has Title Or Registration To A Motor Vehicle(s) Or Other Vehicle(s)?                                     | 0   | 0    |
| Has Saving Bonds?                                                                                        | 0   | 0    |
| Has Own Home Or Cooperative Or Condominium Apartment?                                                    | 0   | 0    |
| Has Cash On Hand?                                                                                        | 0   | 0    |
| Has A Checking Account(s)?                                                                               | 0   | 0    |
| Has A Saving Account(s) Or C.D. (Cert. Of Deposit)?                                                      | 0   | 0    |
| Has A Credit Union Account(s)?                                                                           | 0   | 0    |
| Has Stocks, Bonds, Certificates Or Mutual Funds?                                                         | 0   | 0    |
| Has An IRA, KEOGH, 401-K, Or Deferred Compensation Account(s)?                                           | 0   | 0    |
| Has a burial fund?                                                                                       | 0   | 0    |
| Has A Burial Space?                                                                                      | 0   | 0    |
|                                                                                                    |     | •    |
| Spanish <u>N</u> ext <u>P</u> revious                                                                    |     | _    |

| Has Own Home Or Cooperative Or Condominium Apartment?<br>Has Cash On Hand?<br>Has A Checking Account(s)?<br>Has A Saving Account(s) Or C.D. (Cert. Of Deposit)?<br>Has A Stocks, Bonds, Certificates Or Mutual Funds?<br>Has Stocks, Bonds, Certificates Or Mutual Funds?<br>Has An IRA, KEOGH, 401-K, Or Deferred Compensation Account(s)?<br>Has a burial fund?<br>Has A Burial Space?<br>Has Real Estate Including Income-Producing And Non-Income-Producing Property?<br>Has An Annuity?<br>Expects To Receive A Trust Fund, Lawsuit Settlement, Inheritance Or Income From Any Other Sources?                        | Yes | No |
|----------------------------------------------------------------------------------------------------|-----|----|
| Has Cash On Hand?<br>Has A Checking Account[s]?<br>Has A Saving Account[s] Or C.D. [Cert. Of Deposit]?<br>Has A Credit Union Account[s]?<br>Has A Credit Union Account[s]?<br>Has Stocks, Bonds, Certificates Or Mutual Funds?<br>Has An IRA, KEOGH, 401-K, Or Deferred Compensation Account[s]?<br>Has An IRA, KEOGH, 401-K, Or Deferred Compensation Account[s]?<br>Has a burial fund?<br>Has A Burial Space?<br>Has Real Estate Including Income-Producing And Non-Income-Producing Property?<br>Has An Annuity?<br>Expects To Receive A Trust Fund, Lawsuit Settlement, Inheritance Or Income From Any Other Sources? | 0   | o  |
| Has A Checking Account(s)?<br>Has A Saving Account(s) Or C.D. [Cert. Of Deposit)?<br>Has A Credit Union Account(s)?<br>Has Stocks, Bonds, Cettificates Or Mutual Funds?<br>Has An IRA, KEOGH, 401-K, Or Deferred Compensation Account(s)?<br>Has An IRA, KEOGH, 401-K, Or Deferred Compensation Account(s)?<br>Has A Burial Space?<br>Has Real Estate Including Income-Producing And Non-Income-Producing Property?<br>Has An Annuity?<br>Expects To Receive A Trust Fund, Lawsuit Settlement, Inheritance Or Income From Any Other Sources?                                                                              | 0   | c  |
| Has A Saving Account(s) Or C.D. (Cert. Of Deposit)?         Has A Credit Union Account(s)?         Has Stocks, Bonds, Certificates Or Mutual Funds?         Has An IRA, KEOGH, 401-K, Or Deferred Compensation Account(s)?         Has a burial fund?         Has A Burial Space?         Has Real Estate Including Income-Producing And Non-Income-Producing Property?         Has An Annuity?         Expects To Receive A Trust Fund, Lawsuit Settlement, Inheritance Or Income From Any Other Sources?                                                                                                    | 0   | œ  |
| Has A Credit Union Account(s)?<br>Has Stocks, Bonds, Cettificates Or Mutual Funds?<br>Has An IRA, KEOGH, 401-K, Or Deferred Compensation Account(s)?<br>Has a burial fund?<br>Has A Burial Space?<br>Has Real Estate Including Income-Producing And Non-Income-Producing Property?<br>Has An Annuity?<br>Expects To Receive A Trust Fund, Lawsuit Settlement, Inheritance Or Income From Any Other Sources?                                                                                                    | 0   | o  |
| Has Stocks, Bonds, Cettificates Or Mutual Funds?<br>Has An IRA, KEOGH, 401-K, Or Deferred Compensation Account[s]?<br>Has a burial fund?<br>Has A Burial Space?<br>Has Real Estate Including Income-Producing And Non-Income-Producing Property?<br>Has An Annuity?<br>Expects To Receive A Trust Fund, Lawsuit Settlement, Inheritance Or Income From Any Other Sources?                                                                                                    | 0   | o  |
| Has An IRA, KEOGH, 401-K, Or Deferred Compensation Account(s)?<br>Has a burial fund?<br>Has A Burial Space?<br>Has Real Estate Including Income-Producing And Non-Income-Producing Property?<br>Has An Annuity?<br>Expects To Receive A Trust Fund, Lawsuit Settlement, Inheritance Or Income From Any Other Sources?                                                                                                    | 0   | c  |
| Has a burial fund?<br>Has A Burial Space?<br>Has Real Estate Including Income-Producing And Non-Income-Producing Property?<br>Has An Annuity?<br>Expects To Receive A Trust Fund, Lawsuit Settlement, Inheritance Or Income From Any Other Sources?                                                                                                    | 0   | ۰  |
| Has A Burial Space?<br>Has Real Estate Including Income-Producing And Non-Income-Producing Property?<br>Has An Annuity?<br>Expects To Receive A Trust Fund, Lawsuit Settlement, Inheritance Or Income From Any Other Sources?                                                                                                    | 0   | •  |
| Has Real Estate Including Income-Producing And Non-Income-Producing Property?<br>Has An Annuity?<br>Expects To Receive A Trust Fund, Lawsuit Settlement, Inheritance Or Income From Any Other Sources?                                                                                                    | 0   | ۰  |
| Has An Annuity?<br>Expects To Receive A Trust Fund, Lawsuit Settlement, Inheritance Or Income From Any Other Sources?                                                                                                    | 0   | •  |
| Expects To Receive A Trust Fund, Lawsuit Settlement, Inheritance Or Income From Any Other Sources?                                                                                                    | 0   | o  |
|                                                                                                    | 0   | o  |
| Has Resources Other Than Those Listed Above?                                                                                                    | 0   | o  |
| Total Amount of Available and Countable Resources                                                                                                    |     |    |

### **Updated Vital Records Collateral Call**

POS will resume the Birth Verification process with NYC Vital Records for applicants/participants. POS will validate the Birth Certificate based on the Department of Health and Mental Health (DOHMH) records.

DOHMH will be hosting a web service which will return a system validation. The validation process should consist of two parts:

- Birth Authentication
- Death report check.

The death verification is based on the Death Report results from DOHMH. It represents the info about the demographics entered showing the individual as deceased. The data is passed to POS for possible follow up action by the worker. The System will process this validation as well as the Birth Records search.

Only POS workers who are allowed in the application interview and recertification activities can process the call to Vital Records for Birth Authentication:

- Entering the Birth Certification number in the Individual Details window (if available) will narrow the search and make it possible to receive a single exact match.
- Based on the results they obtained from DOHMH, the worker may have to continue to process the verification.
- The Vital records messages will determine if the worker must follow-up with any additional action.

| First Name<br>Test111<br>Test | L          | .ast Name   | Data         |      |            |                        |                  |               |                      |
|-------------------------------|------------|-------------|--------------|------|------------|------------------------|------------------|---------------|----------------------|
| Test111<br>Test               | V          |             | DOB          | 1    | Sex Bi     | th Cert No C           | ountv of Birt    | h             |                      |
| Test                          |            | erification | 05/23/197    | 76   | F          |                        | Brooklyn         |               |                      |
|                               | V          | erification | 12/12/197    | 75   | M          | l.                     | New York         |               |                      |
|                               |            |             | Retu         | rned | Results .  |                        |                  |               |                      |
| Return                        | SSN        | First Name  | Last Name    | Sex  | DOB        | Mothers<br>Maiden Name | Birth<br>Cert No | Dece-<br>ased | Verification<br>Date |
| ) Match Found 0               | 38-59-5000 | Test111     | Verification | F    | 05/23/1976 |                        |                  |               | 08/10/2009           |

- The individuals born in a New York City borough will appear at the top of the window, with the data submitted to DOMMH.
- The User must click on the name to view the result of the collateral call:

## Attachment C FS POS Release Notes

Version 3.3.1 January 11, 2010 Appendix B: Vital Records Collateral Call

| First Name | Last Name    | DOB        | Sex | Birth Cert No | County of Birth |  |
|------------|--------------|------------|-----|---------------|-----------------|--|
| Test111    | Verification | 05/23/1976 | F   |               | Brooklyn        |  |
| Test       | Verification | 12/12/1975 | м   | 1             | New York        |  |

• The results will be displayed for each selected individual:

|                |             |            | Retu         | rned l | Results    |                        |                  |               |                      |
|----------------|-------------|------------|--------------|--------|------------|------------------------|------------------|---------------|----------------------|
| Beturn         | SSN         | First Name | Last Name    | Sex    | DOB        | Mothers<br>Maiden Name | Birth<br>Cert No | Dece-<br>ased | Verification<br>Date |
| NO Match Found | 038-59-5000 | Test111    | Verification | F      | 05/23/1976 |                        | 199904-0440      |               | 08/10/2009           |

The worker may need to add or change existing demographic information on the individual detail window based on the verification results.

They may also need to modify the birth certificate number if it has been entered incorrectly on this window and **click re-run BV process**.

#### Vital Records Collateral Call

The Vital Records result can also be seen by clicking on the Vital Records Icon in the toolbar.

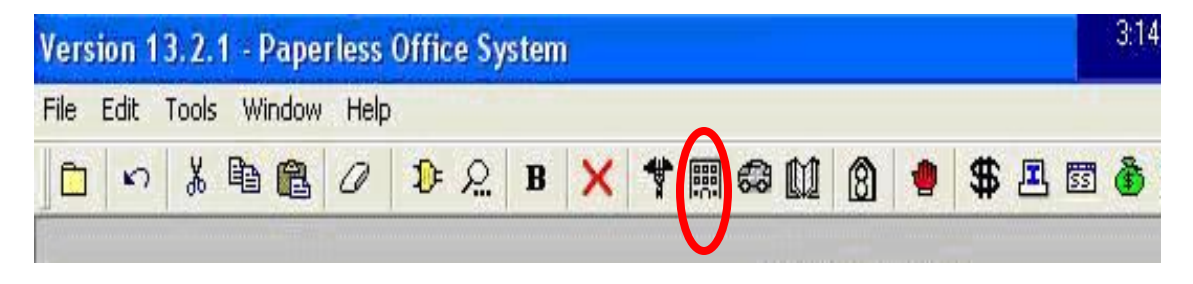

|                                                                                                    | Revised Me                      | ssages for Vital Records                                                                                                    |
|----------------------------------------------------------------------------------------------------|---------------------------------|----------------------------------------------------------------------------------------------------|
| Long Description                                                                                                    | Short Description               | Messages                                                                                                    |
| The System cannot authenticate the<br>Worker! Please contact: <u>helpdesk-</u><br>pos@hra.nyc.gov                                                          | Cannot Authenticate             | The System cannot authenticate the Worker! Please contact: <u>helpdesk-pos@hra.nyc.gov</u>                                                                                                    |
| You are missing some required entries.<br>Please return to the Individual Details<br>window and fill in all data including<br>parents' names.              | Return to Individual<br>Details | You are missing some required fields. Please return to the Individual Details window and fill in all data including parents' names.                                                                                                    |
| You have exceeded the maximum<br>number of clearances allowed for this<br>individual. Please continue with the next<br>person on the case.                 | Exceeded no. of attempts        | You have exceeded the maximum number of clearances allowed for this individual. Please continue with the next person on the case.                                                                                                    |
| Multiple Match found based on spelling of first and last names, DOB, gender.                                                                               | Multiple Match                  | Birth Verification has been received from Vital Records. More than one person has been found with matching data based on spelling of first and last names, DOB, gender.                                                                                                    |
| Multiple Match found based on spelling<br>of first and last names, DOB, gender.<br>Individuals have been verified as<br>Deceased.                          | Deceased - Multiple<br>Match    | Birth Verification has been received from Vital Records. More than one<br>person has been found with matching data based on spelling of first and last<br>names, DOB, gender.<br>Individuals have been verified as Deceased. Case should be referred to BFI.<br>Select link from Help Menu and submit Form BFI-14.              |
| Multiple Match found based on spelling<br>of first and last names, DOB, gender<br>and mother's maiden name.                                                | Multiple Match                  | Birth Verification has been received from Vital Records. More than one person has been found with matching data based on spelling of first and last names, DOB, gender and mother's maiden name.                                                                                                    |
| Multiple Match found based on spelling<br>of first and last names, DOB, gender<br>and mother's maiden name. Individuals<br>have been verified as Deceased. | Deceased - Multiple<br>Match    | Birth Verification has been received from Vital Records. More than one person has been found with matching data based on spelling of first and last names, DOB, gender and mother's maiden name. Individuals have been verified as Deceased. Case should be referred to BFI. Select link from Help Menu and submit Form BFI-14. |
| Multiple Match found based on spelling<br>of first and last names, DOB, gender<br>and Birth Certificate number.                                            | Multiple Match                  | Birth Verification has been received from Vital Records. More than one person has been found with matching data based on spelling of first and last names, DOB, gender and Birth Certificate number.                                                                                                    |

## Version 3.3.1 January 11, 2010 Appendix B: Vital Records Collateral Call

|                                          | Revised Me        | ssages for Vital Records                                                           |
|------------------------------------------|-------------------|------------------------------------------------------------------------------------|
| Long Description                         | Short Description | Messages                                                                           |
| Single match found using four-factor     | Single Match      | Birth Verification has been received from Vital Records. Match based on            |
| matching (exact spelling of first name,  |                   | exact spelling of first name, last name, date of birth, and gender. The            |
| last name, date of birth, and gender).   |                   | externally verified checkbox on the Individual Details window will be checked      |
|                                          |                   | for citizenship and age. One additional document is needed for proof of            |
|                                          |                   | identity if not already submitted.                                                 |
| Single match found using five-factor     | Single Match      | Birth Verification has been received from Vital Records. Match based on            |
| matching (with exact spelling of first   |                   | exact spelling of first name, last name, date of birth, gender, and with           |
| name, last name, date of birth, gender,  |                   | mother's maiden name. The externally verified checkbox on the Individual           |
| and with mother's maiden name            |                   | Details window will be checked for citizenship and age. One additional             |
| normalized)                              |                   | document is needed for proof of identity if not already submitted.                 |
| Single match found using four-factor     | Single Match      | Birth Verification has been received from Vital Records. The externally            |
| matching (exact spelling of first name,  | _                 | verified checkbox on Individual Details window will be checked for citizenship     |
| last name, date of birth, and gender)    |                   | and age. One additional document is needed for proof of identity if not            |
| after failing using the five-factor      |                   | already submitted.                                                                 |
| matching (with exact spelling of first   |                   |                                                                                    |
| name, last name, date of birth, gender). |                   |                                                                                    |
| Single match found with provided birth   | Single Match      | Birth Verification has been received from Vital Records. Match based on            |
| certificate number, first name, last     |                   | birth certificate number, first name, last name, gender and date of birth. The     |
| name, gender and date of birth.          |                   | externally verified checkbox on the Individual Details window will be checked      |
|                                          |                   | for citizenship and age. One additional document is needed for proof of            |
|                                          |                   | identity if not already submitted.                                                 |
| Single match was found for the           | Deceased - Single | Birth Verification has been received from Vital Records. Only one person has       |
| individual. Individual has been verified | Match             | been found with matching data and this person is deceased. Case should             |
| as Deceased.                             |                   | be referred to BFI. Select link from Help Menu and submit Form BFI-14.             |
| Single match was found for the           | Deceased - Single | Birth Verification has been received from Vital Records. Only one person has       |
| individual. Individual has been verified | Match             | been found with matching data and this person is deceased. Case should             |
| as Deceased.                             |                   | be referred to BFI. Select link from Help Menu and submit Form BFI-14.             |
| NO Match found based on <b>Birth</b>     | NO Match Found    | Birth Verification clearance shows that no matches were found for this             |
| Certificate number, first and last       |                   | individual based on <b>Birth Certificate</b> number, first and last names, DOB and |
| names, DOB and gender.                   |                   | gender. It Birth Certificate number entered has been verified, case should         |
|                                          |                   | be referred to BFI. Select link from Help Menu and submit Form BFI-14.             |
| NO Match found based on spelling of      | NO Match Found    | Birth Verification clearance shows that no matches were found for this             |
| first and last names, DOB, gender.       |                   | individual based on spelling of first and last names, DOB, gender.                 |
|                                          |                   | Documentation for citizenship, identity and age should be collected if not         |
|                                          |                   | already submitted.                                                                 |

## Version 3.3.1 January 11, 2010 Appendix B: Vital Records Collateral Call

| Revised Messages for Vital Records                                     |                   |                                                                                                    |  |  |  |
|------------------------------------------------------------------------|-------------------|----------------------------------------------------------------------------------------------------|--|--|--|
| Long Description                                                       | Short Description | Messages                                                                                                    |  |  |  |
| NO Match found based on spelling of first and last names, DOB, gender. | NO Match Found    | Birth Verification clearance shows that no matches were found based on spelling of first and last names, DOB, gender for this individual. Documentation for citizenship, identity and age should be collected if not already submitted. |  |  |  |

## Attachment D FS POS Release Notes Version 3.3.1 January 11, 2010 Appendix C: Special Assessment Referral

Food Stamp Center staff can make a Special Assessment referral via the **Referrals** window in the **FS Recert Interview** activity. The **Referrals** window appears after the **Other Information** window in the interview.

#### Instructions

To open the referral window, the Eligibility Specialist (ES) must click **Yes** for **Special Assessment**. The response to question window appears.

| FS POS 3.3 - [REFERRALS]                                    | 5:42:43 PM | Tuesday, December 08, | 2009   | - |
|-------------------------------------------------------------|------------|-----------------------|--------|---|
| <u>Eile E</u> dit <u>T</u> ools <u>W</u> indow <u>H</u> elp |            |                       |        |   |
|                                                             |            |                       | Yes No |   |
| Special Assessment                                          |            |                       | 00     |   |
|                                                             |            |                       | ,      |   |
|                                                             |            |                       |        |   |
|                                                             |            |                       |        |   |
|                                                             |            |                       |        |   |
|                                                             |            |                       |        |   |
|                                                             |            |                       |        |   |
|                                                             |            |                       |        |   |
|                                                             |            |                       |        |   |
|                                                             |            |                       |        |   |
|                                                             |            |                       |        |   |
|                                                             |            |                       |        |   |
|                                                             |            |                       |        |   |
|                                                             |            |                       |        |   |
|                                                             |            |                       |        |   |
|                                                             |            |                       |        |   |
|                                                             |            |                       |        |   |
|                                                             |            |                       |        |   |
|                                                             |            |                       | -      |   |
| Spanish Novt Provinue                                       |            |                       |        |   |
|                                                             |            |                       |        |   |
|                                                             |            |                       |        |   |

## Attachment D FS POS Release Notes Version 3.3.1 January 11, 2010 Appendix C: Special Assessment Referral

#### **Response to Question window**

The ES must select the name of the household member who needs a special assessment. The ES will then indicate whether the recipient is willing to accept the referral.

If the recipient is willing to accept the referral, the ES will click **Make a Referral** button to send the action code **191N** (Special Assessment) to NYCWAY. NYCWAY will then return the appointment date range.

If the interview is by telephone, the recipient will receive the appointment information verbally. If the interview is in-person, the **W-103D** (Special Assessment Notice) will be printed.

Upon returning to the window at a later date, the ES will be able to view special assessment referral results, if they were entered into NYCWAY by the special assessment unit.

| Response to Question                                                                                                    |  |  |  |  |
|----------------------------------------------------------------------------------------------------|--|--|--|--|
| Instructions                                                                                                    |  |  |  |  |
| Select the name of the household member who needs a Special Assessment from the "Who" list. Indicate if the client is willing to accept the referral. Remember acceptance of the referral is always voluntary. Click the "Make a Referral" |  |  |  |  |
| button to make the special Assessment appointment.                                                                                                    |  |  |  |  |
| Screening                                                                                                    |  |  |  |  |
| Who                                                                                                    |  |  |  |  |
| Is Applicant/Participant Willing<br>to Accept the Referral?                                                                                                    |  |  |  |  |
| Referral Information                                                                                                    |  |  |  |  |
| Appointment Date Range 00/00/0000 - 00/00/0000 Time 9 AM - 5 PM Reprint Letter                                                                                                    |  |  |  |  |
| Result of Special Assessment<br>Referral                                                                                                    |  |  |  |  |
| DocumentScanScan                                                                                                    |  |  |  |  |
|                                                                                                    |  |  |  |  |
|                                                                                                    |  |  |  |  |
|                                                                                                    |  |  |  |  |
| <u> </u>                                                                                                    |  |  |  |  |
|                                                                                                    |  |  |  |  |